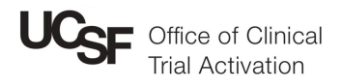

# Managing Subject Calendar Versions

Study calendars allow tracking of subject visits using the subject status dates to plan expected study visits. OCTA develops calendars during study activation using protocol documents including schedule of assessments. OnCore identifies the protocol version of a calendar in several places, using the format:

V1 (V4.0; 08/18/21) V[Calendar Version] ([Protocol version + date])

New subjects are automatically added to the most recent calendar version. Subsequent calendar versions may be developed to incorporate protocol amendments. These are released after amended coverage analysis is finalized and contract is executed. Subject calendar versions are managed by the study team and should be updated as new calendar versions are released.

## Viewing subject calendar version

Current Subject Calendar Version can be seen from CRA Console > Accrual under "Ver" on the Accrual Details table, or from Subject Console > Calendar next to "Current Subject Calendar Version."

| CRA Console                               |                                           |                |              |               |                    |        |       |                 |             |        |                      |                           | ?        |
|-------------------------------------------|-------------------------------------------|----------------|--------------|---------------|--------------------|--------|-------|-----------------|-------------|--------|----------------------|---------------------------|----------|
| Protocol No.: TRAINING-PROTO              | edicine                                   |                |              | PI:           | Seearc             | ee, Ch | arles | Sponsor: Pfizer |             |        |                      |                           |          |
| Protocol Target Accrual: N/A              |                                           |                | Ассги        | al To Date:   | 20                 |        |       |                 | I           | Protoc | ol Status            | OPEN TO AC                | CRUAL    |
| UCSF Total Accrual Goal (Upper            | ): N/A                                    |                |              |               |                    |        |       |                 |             |        |                      | IRB Expiration            | on: N/A  |
| Short Title: ZZ_Account_Trainin           | g_Protocol                                |                |              |               |                    |        |       |                 |             |        |                      |                           |          |
| Select Protocol<br>TRAINING-PROTOCOL-01 V | Accrual Details                           |                |              |               |                    |        |       |                 |             |        |                      | All                       | ~        |
| Select Subject                            | Page Size 100 🗸                           |                |              |               |                    |        |       |                 | Filter: RHN | 15400  |                      | Pag                       | e 1 of 1 |
| <b></b>                                   | Study Site                                | Subject<br>MRN | Last<br>Name | First<br>Name | <u>Seq.</u><br>No. | Arm    | Level | Status          | Status Date | Ver.   | <u>.ast</u><br>/isit | <u>Last Visit</u><br>Date | Select   |
| Accrual                                   | University of California San<br>Francisco | <u>RHN5400</u> | Mouse        | Minnie        | 001                | ArmA   |       | ON<br>TREATMENT | 05/10/2022  | 3      | C3D1                 | 07/05/2022                |          |
| Brotosol Calondar                         |                                           |                |              |               |                    |        |       |                 |             |        |                      |                           |          |

### CRA Console > Accrual Details

## Subject Console > Calendar

| ★ Subject Console                 |                     |                |                           |                                      |            |            |            |                  |                           |       |      | ?   |
|-----------------------------------|---------------------|----------------|---------------------------|--------------------------------------|------------|------------|------------|------------------|---------------------------|-------|------|-----|
| Protocol No.: TRAINING-PROTOCOL-0 | 1                   |                | Protoco                   | Protocol Status: OPEN TO ACCRUAL Sub |            |            |            |                  | bject Status: ON TREATMEN |       |      |     |
| Subject MRN: RHN5400              | :                   | Subject Nar    | ne: Minnie I              | louse                                |            |            | Se         | Sequence No.: 00 |                           |       |      |     |
| Switch Subject                    | lendar Orphane      | d Visits       |                           |                                      |            |            |            |                  |                           |       |      |     |
| Type here to search               | reeze Panes         | Summary        | Manag                     | e Optiona                            | Segment    | s          |            |                  |                           |       |      |     |
| Summary                           | ent Subject Calenda | r Version - V3 |                           |                                      |            |            |            |                  |                           |       |      |     |
| Demographics                      |                     | Treatment      |                           |                                      |            |            |            |                  |                           | Follo | ow U | р ^ |
| Proce<br>Consent Togo             | edure For           | ms Screening   | Treatment A<br>7 Cycles @ | rm A<br>28Days                       |            |            |            |                  |                           | Follo | ow U | p   |
| <u>Ingg</u>                       | le l'ul Screen      | 1              | 2                         | 3                                    | 4          | 5          | 6          | 7                | 8                         | 1     | 2    | 3   |
| Eligibility                       |                     | Screening      | C1D1                      | C2D1                                 | C3D1       | C4D1       | C5D1       | <u>C6D1</u>      | <u>C7D1</u>               | М3    | M6   | M   |
| Plann                             | ied Date            | 04/26/2022     | 05/10/2022                | 06/07/2022                           | 07/05/2022 | 08/02/2022 | 08/30/2022 | 09/27/2022       | 10/25/2022                |       |      |     |
| On Study Visit                    | Status              | Occurred       | Occurred                  | Missed                               | Occurred   |            |            |                  |                           |       |      |     |
| Visit                             | Date                | 04/26/2022     | 05/10/2022                | 06/07/2022                           | 07/05/2022 |            |            |                  |                           |       |      |     |

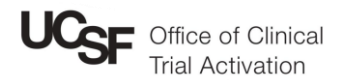

## Migrating subjects to new calendar version

The calendar version can be changed from CRA Console > Accrual by checking the select box for subjects to-be-updated, choosing the newer version in the "Switch Calendar Versions" dropdown list, and clicking the "Replace Versions" button. Please be aware: this change cannot be undone!

Switch Calendar Versions 1 (V1.1; 10/13/21) V **Replace Versions** 

## Steps to migrate subject calendars from CRA Console:

- 1. Check "Select" checkboxes for subjects to migrate
- 2. Select from "Switch Calendar Versions" dropdown box the calendar version to migrate
- 3. Click "Replace Versions" and confirm

| Accrual Details<br>Page Size 100 V                   |                          |                        |                    |                          |     |              |                    |                           | Filter:          |                   | Page                                     | e 1 of 1    |
|------------------------------------------------------|--------------------------|------------------------|--------------------|--------------------------|-----|--------------|--------------------|---------------------------|------------------|-------------------|------------------------------------------|-------------|
| Study Site<br>University of California San Francisco | Subject MRN<br>TESTTRAIN | Last Name<br>TESTTRAIN | First Name<br>TEST | <u>Seq. No.</u><br>59944 | Arm | <u>Level</u> | Status<br>ON STUDY | Status Date<br>06/02/2022 | <u>Ver.</u><br>1 | <u>Last Visit</u> | Last Visit Date Sek                      | lect        |
|                                                      |                          |                        |                    |                          |     | 2            | Switch Calenda     | r Versions 2 (V2          | 2.0; 05          | 5/21/22) 🗸        | Replace Version<br>Select <u>All   N</u> | s3)<br>None |

Another method for updating individual subject calendar versions is to choose the newer version from the "Switch Version" dropdown list on the Subject Console > Calendar page. A preview of the newer version will be displayed and clicking "Replace Version" will confirm the change.

Switch Version 2 (V2.0; 05/21/22) V

Replace Version

### Steps to migrate subject calendars from Subject Console > Calendar page:

- 1. On bottom left of page, select from "Switch Version" dropdown the calendar version to migrate
- 2. Page will load with a preview of the newer version
- 3. Click "Replace Version" button.

| Freeze Panes                        | Summary                                      | Mana                  | ge Optiona              | al Segmer   | nts  | Freeze Panes                    | Summary                                      | Mana                                             | ge Option  | al Segmer   | nts |  |
|-------------------------------------|----------------------------------------------|-----------------------|-------------------------|-------------|------|---------------------------------|----------------------------------------------|--------------------------------------------------|------------|-------------|-----|--|
| urrent Subject Calenda              | r Version - V                                | '1                    |                         |             |      | Current Subject Caler           | dar Version - V                              | 1                                                |            |             |     |  |
|                                     |                                              | Treatment             |                         |             |      |                                 |                                              | Treatment                                        |            |             |     |  |
| Procedure                           | Forms                                        | Enrollment<br>1@1Days | Treatment<br>5 Cycles @ | 7Days       |      | Procedure<br>Taggla Full Server | Forms                                        | Enrollment Treatment<br>1@1Days 5 Cycles @14Days |            | 14Days      |     |  |
| loggie Full Screen                  |                                              | 1                     | 2                       | 3           | 4    | <u>Toggie Full Screen</u>       |                                              | 1                                                | 2          | 3           | 4   |  |
|                                     |                                              | <u>D1</u>             | <u>C1D1</u>             | C2D1        | C3   |                                 |                                              | D1                                               | C1D1       | C2D1        | C   |  |
| Planned Date                        |                                              | 12/04/2021            | 12/04/2021              | 12/11/2021  | 12/  | Planned Date                    |                                              |                                                  | 12/04/2021 | 12/18/2021  | 01  |  |
| /isit Status                        |                                              |                       | Occurred                |             |      | Visit Status                    |                                              |                                                  |            |             |     |  |
| /isit Date                          |                                              |                       | 12/04/2021              |             |      | Visit Date                      |                                              |                                                  |            |             |     |  |
| Central) Biopsy Tissue <sup>1</sup> | Adverse<br>Event<br>Report<br>(CRF<br>97) V4 |                       | x                       | x           | x    | (Central) Biopsy Tissue 1       | Adverse<br>Event<br>Report<br>(CRF<br>97) V4 |                                                  | x          | x           | x   |  |
| CRC with Difforantial               |                                              |                       |                         |             |      | CRC with Differential           |                                              |                                                  |            |             |     |  |
| Calendar Footnotes                  | _                                            |                       |                         |             |      | Calendar Footnotes              |                                              |                                                  |            |             |     |  |
| T. test toot not                    | e                                            |                       |                         |             |      | 1. test foot                    | note                                         |                                                  |            |             |     |  |
| Switch Version 1                    |                                              |                       | Printal                 | ble Subject | Cale | Switch Version 2 (V             | 2.0: 05/21/22)                               | ~                                                | Printa     | ble Subject | Ca  |  |

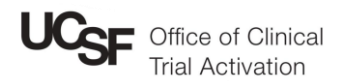

# Orphaned Visits

When a visit has been removed from the new version of a calendar, migrating subjects to the new version result in Orphaned Visits. Access these under Subject Console > Calendar > Orphaned Visits.

| ★ Subject Console      |                                      |                      |                                  |                              |                                 |              |             |             |             |      |    |
|------------------------|--------------------------------------|----------------------|----------------------------------|------------------------------|---------------------------------|--------------|-------------|-------------|-------------|------|----|
| Protocol No.: ZZ-AMI   |                                      |                      | Protocol Stat                    | Subject Status: ON TREAT     |                                 |              |             |             |             |      |    |
| Subject MRN: TESTTRAIN |                                      |                      | Subject I                        | Subject Name: TEST TESTTRAIN |                                 |              |             |             |             |      |    |
| Switch Subject         | CalendarOr                           | phaned Visits        |                                  |                              |                                 |              |             |             |             |      |    |
| Type here to search 💌  | Freeze Pane                          | s Summary            | Manage Optional Segme            | nts                          |                                 |              |             |             |             |      |    |
| Summary                | Current Subject (                    | Calendar Version - V | /2                               |                              |                                 |              |             |             |             |      |    |
| Forms by Status        | ms by Status »<br>Procedure          |                      |                                  | Treatment                    |                                 |              | Follor      |             |             | v Up |    |
| Forme By Visit         |                                      |                      | Forms                            | Enrollment<br>1@1Days        | t Treatment<br>5 Cycles @14Days |              |             |             | Followup    |      |    |
| Points by visit        | <u>Toggie Full Screen</u>            | 1                    |                                  | 1                            | 2 <u>(C)</u>                    | 3 <u>(C)</u> | 4           | 5           | 6           | 1    | 2  |
|                        |                                      |                      |                                  | <u>D1</u>                    | <u>C1D1</u>                     | <u>C2D1</u>  | <u>C3D1</u> | <u>C4D1</u> | <u>C5D1</u> | W1   | W2 |
|                        | Planned Date                         |                      |                                  | 01/01/2022                   | 01/01/2022                      | 01/15/2022   | 01/29/2022  | 02/12/2022  | 02/26/2022  |      |    |
| Demographics           | Visit Status                         |                      |                                  | Occurred                     | N/A                             | N/A          |             |             |             |      |    |
|                        | Visit Date                           |                      |                                  | 01/01/2022                   | 01/01/2022                      | 01/15/2022   |             |             |             |      |    |
| Consent                | (Central) Biopsy Tissue <sup>1</sup> |                      | Adverse Event Report (CRF 97) V4 |                              | x                               | x            | x           | x           | x           |      |    |
| Eligibility            | CBC with Differential                |                      |                                  | x                            | x                               | x            | x           | x           | x           | x    | x  |
| On Study               |                                      |                      |                                  |                              |                                 |              |             |             |             |      |    |

The Orphaned Visits page shows any occurred visit belonging to an earlier calendar version that was removed during subject calendar migration. The page displays the visit and its original calendar version.

| ★ Subject Console                                                                                                    |                                       |            |                 |                             |              | ?                |  |  |  |
|----------------------------------------------------------------------------------------------------|---------------------------------------|------------|-----------------|-----------------------------|--------------|------------------|--|--|--|
| Protocol No.: ZZ-AMI                                                                                                    |                                       | F          | Protocol Status | Subject Status: ON TREATMEN |              |                  |  |  |  |
| Subject MRN: TESTTRAIN                                                                                                    | Subject Name: TEST TESTTRAIN Sequence |            |                 |                             |              |                  |  |  |  |
| Switch Subject                                                                                                    | Calen                                 | dar Orphar | ned Visits      |                             |              |                  |  |  |  |
| Type here to search 💌                                                                                                    | Orphane                               | d Visits   |                 |                             |              |                  |  |  |  |
| Summary                                                                                                    | Visit                                 | Phase      | Segment         | Visit Date                  | Visit Status | Calendar Version |  |  |  |
| Forms by Status                                                                                                    | <u>C1D1</u>                           | Treatment  | Treatment       | 01/03/2022                  | Occurred     | 1                |  |  |  |
| , , , , , , , . , . , | <u>C2D1</u>                           | Treatment  | Treatment       | 01/10/2022                  | Occurred     | 1                |  |  |  |
| Forms By Visit                                                                                                    |                                       |            |                 |                             |              |                  |  |  |  |

Clicking into a visit brings up the Subject Visit Update page, the detailed calendar version - including the protocol version - can be seen on the top right corner of the Visit Detail section.

| Subject Visit Upo                           | date       |                                                                  | User: Robert Till                                 |
|---------------------------------------------|------------|------------------------------------------------------------------|---------------------------------------------------|
| Protocol No.: ZZ-AMI<br>Subject MRN: TESTTR | RAIN       | Protocol Status: OPEN TO ACCRUAL<br>Subject Name: TEST TESTTRAIN | Subject Status: ON TREATMENT<br>Sequence No.: 001 |
| Visit Details                               |            | Phase: Treatment Visi                                            | it: C1D1 Version: V1 (12/04/2021) History         |
| Visit Date                                  | 01/03/2022 | Visit Status   Planned Occurred Missed N/A                       |                                                   |
| Visit Description                           |            | Reset<br>Calendar? All Visits                                    | <b>v</b>                                          |